# SCIES-Í

## How To Use Calendar Bubbles

Android

The addition of many new calendar bubbles will help you slice and compare your data like never before. Here are some explanations of the new calendar bubbles as well as a few suggestions for how to utilize these new date drilling options.

Note: these will only return results based in the overall date range at the top of the screen.

01

Allows you to break down sales by what was sold on Monday, Tuesday, Wednesday, etc.

DAY

This is great for looking at how sales vary from one day to the next and seeing which day tends to have the highest sales.

|                                 |              |                     |            | T                    |
|---------------------------------|--------------|---------------------|------------|----------------------|
| Day                             |              |                     |            |                      |
|                                 | 🕓 De         | c 31, 2018 - Oct 20 | 0, 2019    |                      |
| Q Search                        |              |                     |            |                      |
| Totals Sales Val                | ue 🕶         |                     |            | •                    |
| \$92,559,491                    | \$30,882,043 | 4,870,606           | \$19       | 1,954,770            |
| <ul> <li>SALES VALUE</li> </ul> | PROFIT       | QUANTITY            | AVG. PRICE | TRANSACTION<br>COUNT |
| londay                          |              |                     |            |                      |
| \$20,122,441                    | \$6,683,506  | 1,059,181           | \$18       | 456,180              |
| uesday                          |              |                     |            |                      |
| \$19,688,463                    | \$6,571,422  | 979,883             | \$20       | 404,341              |
| /ednesday                       |              |                     |            |                      |
| \$18,472,119                    | \$6,178,840  | 949,066             | \$19       | 379,717              |
| hursday                         |              |                     |            |                      |
| \$17,470,032                    | \$5,842,688  | 947,875             | \$18       | 358,014              |
| riday                           |              |                     |            |                      |
| \$15,728,720                    | \$5,246,557  | 881,191             | \$17       | 332,161              |
| unday                           |              |                     |            |                      |
| \$1,076,418                     | \$358,616    | 53,279              | \$20       | 24,329               |
| aturday                         |              |                     |            |                      |
| \$1,294                         | \$409        | 131                 | \$9        | 28                   |
|                                 |              |                     |            |                      |

02 DAY OF WEEK

Create a New Enquiry from the top right hand corner and select Sales vs Gaps.Day of Week -Similar to the Day bubble except that you will see sales across the 1st day, 2nd day, 3rd day, etc.

**Note:** Day one in this report will represent whatever day you have set as the first day of the week (Sunday vs. Monday).

|                 |              |                     |            | T                    |
|-----------------|--------------|---------------------|------------|----------------------|
| Day of Week     |              |                     |            |                      |
|                 | () De        | e 31, 2018 - Oct 20 | 0, 2019    |                      |
| Q Search        |              |                     |            |                      |
| Totals Day of V | leek 🔺       |                     |            | •                    |
| \$92,559,491    | \$30,882,043 | 4,870,606           | \$19       | 1,954,770            |
| SALES VALUE     | PROFIT       | QUANTITY            | AVG. PRICE | TRANSACTION<br>COUNT |
| 1               |              |                     |            |                      |
| \$1,076,418     | \$358,616    | 53,279              | \$20       | 24,329               |
| 2               |              |                     |            |                      |
| \$20,122,441    | \$6,683,506  | 1,059,181           | \$18       | 456,180              |
| 3               |              |                     |            |                      |
| \$19,688,463    | \$6,571,422  | 979,883             | \$20       | 404,341              |
| \$18.472.119    | \$6.178.840  | 949.066             | \$19       | 379.717              |
| 5               |              |                     |            |                      |
| \$17,470,032    | \$5,842,688  | 947,875             | \$18       | 358,014              |
| 6               |              |                     |            |                      |
| \$15,728,720    | \$5,246,557  | 881,191             | \$17       | 332,161              |
| 7               |              |                     |            |                      |
| \$1,294         | \$409        | 131                 | \$9        | 28                   |
|                 |              |                     |            |                      |
|                 |              | $\bigcirc$          |            |                      |

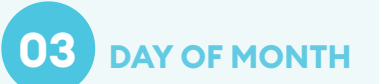

This will break down sales on the 1st, 2nd, 3rd, etc. day of the months you have selected in your date filters.

This can be helpful if you want to check out sales by day or see how things compare on from the first 10 days of the month this year to the same 10 days of the month last year.

| Day of Month           |                             |                          |
|------------------------|-----------------------------|--------------------------|
|                        | Dec 31, 2018 - Oct 20, 2019 |                          |
|                        | Dec 31, 2017 - Oct 20, 2018 |                          |
| Q Search by 'Day of    |                             |                          |
| Totals Day of Month +  |                             | (                        |
| \$6,075,212            | \$92,559,491                | \$86,484,278             |
| VARIANCE (SALES VALUE) | DEC 31. 2018 - OCT 20. 2019 | DEC 31. 2017 - OCT 20. 2 |
| 1                      |                             |                          |
| \$763,986              | \$2,989,689                 | \$2,225,702              |
| 2                      |                             |                          |
| \$258,362              | \$2,722,717                 | \$2,981,079              |
| 3                      |                             |                          |
| \$363,191              | \$3,256,033                 | \$2,892,842              |
| 4                      |                             |                          |
| \$607,149              | \$3,374,127                 | \$2,766,978              |
| 5                      |                             |                          |
| \$104,748              | \$3,123,629                 | \$3,018,880              |
| •                      |                             |                          |
| -\$463,862             | \$2,809,437                 | \$3,273,300              |
| \$749.164              | \$2 211 767                 | \$2 562 602              |
| 8                      | 40,011,707                  | ¥2,303,003               |

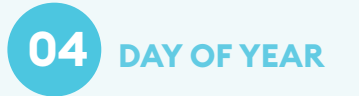

This breaks down sales by which day of the year they occurred on. E.g., January 1st would be day 1, December 31st would be day 365.

| :21 8 | <b>2</b> •••         |                                                            | ¥ % 90% 🕯                   |
|-------|----------------------|------------------------------------------------------------|-----------------------------|
|       |                      |                                                            | T                           |
| Day   | of Year              |                                                            |                             |
|       | C                    | Dec 31, 2018 - Oct 20, 2019<br>Dec 31, 2017 - Oct 20, 2018 |                             |
| Q     | Search by 'Day of    | Year'                                                      |                             |
| Total | Day of Year 🔺        |                                                            | •                           |
|       | \$6,075,212          | \$92,559,491                                               | \$86,484,278                |
| VA    | RIANCE (SALES VALUE) | DEC 31, 2018 - OCT 20, 2019                                | DEC 31, 2017 - OCT 20, 2018 |
|       |                      |                                                            | <b></b>                     |
| 2     | \$373,857            | \$440,630                                                  | \$66,773                    |
|       | -\$24,530            | \$491,267                                                  | \$515,797                   |
| ļ     | -\$20,184            | \$452,519                                                  | \$472,703                   |
| 5     | -\$418,319           | \$0                                                        | \$418,319                   |
|       |                      |                                                            | •                           |
| ,     | -\$354,188           | \$0                                                        | \$354,188                   |
|       | \$550,899            | \$550,899                                                  | \$0                         |
|       | \$509.699            | \$500.690                                                  | \$0                         |
| )     | 4503,033             | \$35,007                                                   | ••                          |

05 WEEKDAY TYPE

Breaks down sales on Weekdays vs Weekends.

Do you have a lot of retail business on weekends? This may be helpful in understanding how weekend sales and weekday sales stack up!

### 06 HOLIDAY DESCRIPTION

See how sales compare on holidays.

Check out, for example, how your Memorial Day sales compare this year to last year.

| Weekday Type    |                |                     |            |            |
|-----------------|----------------|---------------------|------------|------------|
|                 | () De          | c 31, 2018 - Oct 20 | 0, 2019    |            |
| Q Search        | by 'Weekday Ty |                     |            |            |
| Totals Sales Va | lue •          |                     |            | e          |
| \$92,559,491    | \$30,882,043   | 4,870,606           | \$19       | 1,954,770  |
| ▼ SALES VALUE   | PROFIT         | QUANTITY            | AVG. PRICE | TRANSACTIC |
| Weekday         |                |                     |            |            |
| \$91,481,778    | \$30,523,016   | 4,817,196           | \$18       | 1,930,413  |
| Weekend         |                |                     |            |            |
| \$1,077,712     | \$359,026      | 53,410              | \$20       | 24,357     |
|                 |                |                     |            |            |
|                 |                |                     |            |            |
|                 |                |                     |            |            |
|                 |                |                     |            |            |
|                 |                |                     |            |            |
|                 |                |                     |            |            |
|                 |                |                     |            |            |
|                 |                |                     |            |            |
|                 |                |                     |            |            |
|                 |                |                     |            |            |

| Construction         Outraine           Piolaty Oracciption         Image: Piolate PiolateP                                                          |          |
|----------------------------------------------------------------------------------------------------|----------|
| Non-Holiday         Dec 31, 2018 - Oct 20, 2019<br>be 31, 2018 - Oct 20, 2019<br>be 31, 2018 - Oct 20, 2019           Q. Search by Holiday Description*           Yearch by Holiday Description*           MaxWork (KALES WULD)         = Dit 2, 1248 - Oct 20, 2019           VMINNER (KALES WULD)         = Dit 2, 1248 - Oct 20, 2019           May Day         = Dit 2, 1248 - Oct 20, 2019           Non-Holiday         = Dit 2, 1248 - Oct 20, 2019           #1184         #621,670           #1184         #621,670           #30300         #528,449           #4433785         #90,502,527           #140,300         #528,449           #443378         #517,245           #46,571         #527,649           #46,571         #517,245           #517,245         #517,245           #6,571         #386,133           #6,571         #386,133           #14,33         #1,433                                                                                                    |          |
| Open 21, 2018 - Oct 20, 2019           Q.         Search by Holiday Description?           Total         Desc. 31, 2018 - Oct 20, 2019           Bes. 21, 2018 - Doct 20, 2019         E6, 484.2           Month Dy Holiday Description?         E6, 484.2           WAINACE (BALES WALDE)         E (C ja, 2018 - OCT 50, 2019)         E6, 484.2           Non-Holiday         E (C ja, 2018 - OCT 50, 2019)         DEC ja, 2017 - OT 50, 2019         DEC ja, 2017 - OT 50, 2019           Non-Holiday         E (D ja, 2018 - OCT 50, 2019)         DEC ja, 2017 - OT 50, 2019         DEC ja, 2017 - OT 50, 2019         DEC ja, 2017 - OT 50, 2019           Non-Holiday         E (D ja, 2017 - OT 50, 2019)         DEC ja, 2017 - OT 50, 2019         DEC ja, 2017 - OT 50, 2019         DEC ja, 2017 - OT 50, 2019           Statistical Monday         E (D ja, 2017 - OT 50, 2019)         E (D ja, 2017 - OT 50, 2019)         E (D ja, 2017 - OT 50, 2019)           Statistical Monday         E (D ja, 2017 - OT 50, 2019 - OT 50, 2019)         E (D ja, 2017 - OT 50, 2019)         E (D ja, 2017 - OT 50, 2019 - OT 50, 2019 - O                                                                                                    |          |
| Q.         Stanch by Holdday Description?           Teals         be:31,2018_oct.20,2019 ~           60,075,212         892,599,491           Mail: Contract Stands         exect Stands           Mail: Contract Stands         exect Stands           Non-Holiday         exect Stands           64,052,052         884,062,72           May Day         estands           111         6421,670           Stands         940,500,537           201         843,785           201         843,785           201         843,785           201         8528,469           201         843,785           201         8528,469           201         8528,469           201         8528,469           202         8528,469           2030         \$528,469           2030         \$528,469           20300         \$528,469           20301         \$517,245           20302         \$231,660           20303         \$292,423           20304         \$28,861,33           20305         \$1,433                                                                                                    |          |
| Total         Dec.31.2018-DCL20.2019           60.075.212         822,559,491         864,682,2           MOMMERT GLALES WALDE         = DEC 31.8018-DCT 50.3009         DEC 31.8017-DCT           NOR-HOLIGALES WALDE         = DEC 31.8018-DCT 50.3009         DEC 31.8017-DCT           NOR-HOLIGALES WALDE         = DEC 31.8018-DCT 50.3009         DEC 31.8017-DCT           Start Monday         = DEC 31.8018-DCT 50.3009         BE805.2016           Start Monday         = DEC 31.7245         BE31.600           Good Friday         = DEC 31.3018-DCT 20.2015         ED 31.6007           Baster Monday         = DEC 31.7245         BE31.6007           Start Monday         = DEC 31.7245         BE31.6007           Start Monday         = DEC 31.7245         BE31.6007           Start Monday         = DEC 31.7245         BE31.6007           Start Monday         = DEC 31.7245         BE31.6007           Start Monday         = DEC 31.7245         BE31.6007           Start Monday         = DEC 31.7245         BE31.6007           Start Monday         = DEC 31.7245         BE31.6007           Start Monday         = DEC 31.7245         BE31.6007           Start Monday         = DEC 31.7245         BE31.6007           Start Monday                                                                                                    |          |
| 46,075,212     492,599,491     486,484.2     WARNEL (8ALLS NULLE)     ● DE 3, 2013 - OT 50, 2019     OE 31, 2013 - OT 50, 2019     OE 31, 2013     POL,502,527     84,452,725     84,452,725     84,452,72     84,452,72     84,523     84,51     84,51,570     84,528,469     84,51     84,51     84,51     84,51     84,51     84,51     84,51     84,51     84,51     84,51     84,51     84,51     84,51     84,51     84,51     84,51     84,51     84,51     84,51     84,51     84,51     84,51     84,51     84,51     84,51     84,51     84,51     84,51     84,51     84,51     84,51     84,51     84,51     84,51     84,51     84,51     84,51     84,51     84,51     84,51     84,51     84,51     84,51     84,51     84,51     84,51     84,51     84,51     84,51     84,51     84,51     84,51     84,51     84,51     84,51     84,51     84,51     84,51     84,51     84,51     84,51     84,51     84,51     84,51     84,51     84,51     84,51     84,51     84,51     84,51     84,51     84,51     84,51     84,51     84,51     84,51     84,51     84,51     84,51     84,51     84,51     84,51     84,51     84,51     84,51     84,51     84,51     84,51     84,51     84,51     84,51     84,51     84,51     84,51     84,51     84,51     84,51     84,51     84,51     84,51     84,51     84,51     84,51     84,51     84,51     84,51     84,51     84,51     84,51     84,51     84,51     84,51     84,51     84,51     84,51     84,51     84,51     84,51     84,51     84,51     84,51     84,51     84,51     84,51     84,51     84,51     84,51     84,51     84,51     84,51     84,51     84,51     84,51     84,51     84,51     84,51     84,51     84,51     84,51     84,51     84,51     84,51     84,51     84,51     84,51     84,51     84,51     84,51     84,51     84,51     84,51     84,51     84,51     84,51     84,51     84,51     84,51     84,51     84,51     84,51     84,51     84,51     84,51     84,51     84,51     84,51     84,51     84,51     84,51     84,51     84,51     84,51     84,51     84,51     84,51     84,51     84,51 | €        |
| WHENCE (SALES WALLED)              EX (C ), SALES - OCT 20, J2039              OEC 31, J2037 - OCT 20, J2039              OEC 31, J2037 - OCT 20, J2039              OEC 31, J2037 - OCT 20, J2039              OEC 31, J2037 - OCT 20, J2039              OEC 31, J2037 - OCT 20, J2037 - OCT 20                                                                                                    | 78       |
| Non-Holiday         94,052,785         990,502,507         984,062,72           May Day         s         84,062,72         84,062,72           £118,844         5621,670         8502,826         8490,2236           Easter Monday         s         84,0300         9529,469         8499,160           Summer Bank Holiday         s         44,615         8521,660         600 Friday           46,531         4936,133         8392,422         Easter Studay         814,33         81                                                                                                    | ſ 20, 20 |
| 94,453,785         99,503,537         98,407,27           May Day                                                                                                    |          |
| May Day         611,670         6502,872           Satel Monday         502,874         5402,874           S40,300         552,469         5409,160           Summer Bank Holiday         44415         5521,660           Good Friday         512,645         521,660           Easter Summer Bank Holiday         5121,660         5122,625           Bank Holiday         5121,660         5122,625           Bank Holiday         5121,660         5122,625           Bank Holiday         512,633         5192,425           Bank Holiday         512,633         5192,425           Bank Holiday         512,633         5192,425           Bank Holiday         512,633         5192,425                                                                                                    | i2       |
| \$118,844         \$421,670         \$502,858           Easter Monday         \$529,469         \$489,168           Summer Bank Hollday         \$527,466         \$499,168           Good Friday         \$517,245         \$527,466           Good Friday         \$537,245         \$529,2425           Easter Studiy         \$529,463         \$529,2425           Bank J, 33         \$1,433         \$10                                                                                                    |          |
| Easter Monday         \$4,0,00         \$259,469         \$489,168           Summer Bank Holldaw         \$271,660         \$527,660           44,415         \$517,245         \$527,660           Good Friday         \$4,571         \$896,133         \$929,2422           Easter Sunday         \$1,0,33         \$1,433         \$9                                                                                                    |          |
| \$40,300         \$258,469         \$4495,164           Summe Bank Holidaw                                                                                                    | -        |
| Summer Bank Holiday           44.015         0517,245         8521,660           Good Friday                                                                                                    |          |
| -44,415         \$517,245         \$527,660           Good Friday                                                                                                    |          |
| Good Friday         4386,133         \$992,425           Easter Sunday         81,433         \$1,433         \$0                                                                                                    |          |
| -46,291         \$386,133         \$392,425           Easter Sunday         \$1,433         \$1                                                                                                    |          |
| Easter Sunday<br>\$1,433 \$1,433 \$0                                                                                                    |          |
| \$1,433 \$1,433 \$0                                                                                                    |          |
|                                                                                                    |          |
| Spring Bank Holiday                                                                                                    |          |
| - <b>\$510,444 \$0 \$510,444</b>                                                                                                    |          |
|                                                                                                    |          |

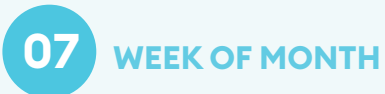

This breaks down sales by which day of the year they occurred on. E.g., January 1st would be day 1, December 31st would be day 365.

|                |               | Full Picture   |            | T                    |
|----------------|---------------|----------------|------------|----------------------|
|                |               |                |            | <u> </u>             |
| week of Month  | () n          | - 21 0010 0-10 | 0010       |                      |
| Q Search       | by Week of Mr | onth'          | , 2019     |                      |
| - Cocuror      |               |                |            |                      |
| Totals Week of | Month -       |                |            | •                    |
| \$92,559,491   | \$30,882,043  | 4,870,606      | \$19       | 1,954,770            |
| SALES VALUE    | PROFIT        | QUANTITY       | AVG. PRICE | TRANSACTION<br>COUNT |
|                |               |                |            |                      |
| \$17,671,530   | \$5,893,947   | 897,973        | \$19       | 374,593              |
| \$23,254,661   | \$7,749,566   | 1,205,391      | \$19       | 489,200              |
| \$20,446,609   | \$6.837,496   | 1.067.349      | \$19       | 435,811              |
|                |               |                |            |                      |
| \$20,624,171   | \$6,877,339   | 1,147,103      | \$17       | 434,858              |
| \$10.562.517   | \$3.523.692   | 552.790        | \$19       | 220.308              |
|                |               |                |            |                      |
|                |               |                |            |                      |
|                |               |                |            |                      |

08 WEEK OF YEAR

Line 1 will show sales for the first week of the year, Line 52 will show sales for the last week of the year.

This is great for comparing year over year sales by week in a Variance report.

|       |                      |                                                            | T                         |
|-------|----------------------|------------------------------------------------------------|---------------------------|
| Weel  | k of Year            |                                                            |                           |
|       | (                    | Dec 31, 2018 - Oct 20, 2019<br>Dec 31, 2017 - Oct 20, 2018 |                           |
| Q     | Search by 'Week      | of Year'                                                   |                           |
| Total | Week of Year +       |                                                            | ¢                         |
|       | \$6,075,212          | \$92,559,491                                               | \$86,484,278              |
| WA    | RIANCE (SALES VALUE) | DEC 31. 2018 - OCT 20. 2019                                | DEC 31. 2017 - OCT 20. 20 |
| 1     | -\$443,364           | \$1,384,417                                                | \$1,827,781               |
| 2     | \$229,938            | \$2,341,875                                                | \$2,111,936               |
| 3     | \$241,861            | \$2,232,260                                                | \$1,990,399               |
| 4     | \$354,899            | \$2,209,657                                                | \$1,854,758               |
| 5     | \$328,432            | \$2,228,818                                                | \$1,900,386               |
| 6     | \$235,496            | \$2,241,100                                                | \$2,005,603               |
| 7     | \$393,821            | \$2,277,592                                                | \$1,883,770               |
| 8     |                      |                                                            |                           |

### 09 MONTH NAME

You can see sales in January, February, March, April, etc.

| 4:27 🖬 🚥        |              |                    |            | <b>%</b> % 891 |
|-----------------|--------------|--------------------|------------|----------------|
|                 |              |                    |            | T              |
| Month Name      |              |                    |            |                |
|                 | 🕓 De         | e 31, 2018 - Oct 2 | 0, 2019    |                |
| Q Search        |              | ne'                |            |                |
| Totals Sales Va | lue -        |                    |            | €              |
| \$92,559,491    | \$30,882,043 | 4,870,606          | \$19       | 1,954,770      |
| ▼ SALES VALUE   | PROFIT       | QUANTITY           | AVG. PRICE | TRANSACTIC     |
| July            |              |                    |            |                |
| \$10,518,255    | \$3,500,137  | 538,996            | \$19       | 215,548        |
| May             |              |                    |            |                |
| \$10,403,123    | \$3,452,242  | 586,530            | \$17       | 217,545        |
| April           |              |                    |            |                |
| \$10,387,735    | \$3,461,801  | 556,234            | \$18       | 224,738        |
| January         |              |                    |            |                |
| \$10,058,488    | \$3,413,922  | 568,461            | \$17       | 217,315        |
| August          |              |                    |            |                |
| \$9,880,439     | \$3,283,002  | 482,907            | \$20       | 205,610        |
| March           |              |                    |            |                |
| \$9,724,318     | \$3,247,069  | 506,710            | \$19       | 209,986        |
| June            |              |                    |            |                |
| \$9,486,312     | \$3,158,261  | 477,799            | \$19       | 195,604        |
| September       |              |                    |            |                |
| #0.01E E00      | #0 NEE 000   | A6A 766            | #10        | 104164         |

**CALENDAR YEAR** 

Look at sales according to calendar year; e.g. 2020 vs 2019 sales.

10

|                       |                                                          | _                           |
|-----------------------|----------------------------------------------------------|-----------------------------|
|                       |                                                          | T                           |
| Calendar Year         |                                                          |                             |
|                       | Dec 31, 2018 - Oct 20, 201<br>Dec 31, 2017 - Oct 20, 201 | 9                           |
| Q Search by 'Ca       | alendar Year'                                            |                             |
| Totals VARIANCE (Sale | es Value) 🔺                                              | 0                           |
| \$6,075,212           | \$92,559,491                                             | \$86,484,278                |
| ▲ VARIANCE (SALES VAL | UE) DEC 31, 2018 - OCT 20, 2019                          | DEC 31, 2017 - OCT 20, 2018 |
| 2018                  |                                                          | •                           |
| -\$86,484,278         | \$0                                                      | \$86,484,278                |
| \$92,559,491          | \$92,559,491                                             | \$0                         |
|                       |                                                          |                             |
|                       |                                                          |                             |
|                       |                                                          |                             |
|                       |                                                          |                             |
|                       |                                                          |                             |
|                       |                                                          |                             |
|                       |                                                          |                             |
|                       |                                                          |                             |
|                       |                                                          |                             |
|                       |                                                          |                             |

. 11 CALENDAR QUARTER....

Breaks down sales into 4 quarters, with the quarters aligning with the calendar year. Q1 in this drill option will always represent sales for January, February, and March.

| 4:32 🖬 🚥          |                |                     |            | ₩ % 88%     |
|-------------------|----------------|---------------------|------------|-------------|
|                   |                |                     |            | T           |
| Calendar Quarte   | ,              |                     |            |             |
|                   | 🕀 De           | c 31, 2018 - Oct 20 | 0, 2019    |             |
| Q Search          | by 'Calendar Q | uarter'             |            |             |
| Totals Calenda    | r Quarter 🔺    |                     |            | •           |
| \$92,559,491      | \$30,882,043   | 4,870,606           | \$19       | 1,954,770   |
| SALES VALUE       | PROFIT         | QUANTITY            | AVG. PRICE | TRANSACTION |
| 1<br>\$28,828,617 | \$9,704,824    | 1,579,874           | \$18       | 624,546     |
| 2                 |                |                     |            |             |
| \$30,277,171      | \$10,072,305   | 1,620,563           | \$18       | 637,887     |
| \$29,614,287      | \$9,838,962    | 1,486.669           | \$19       | 615,312     |
| 4                 |                |                     |            |             |
| \$3,839,415       | \$1,265,951    | 183,500             | \$20       | 77,025      |
|                   |                |                     |            |             |
|                   |                |                     |            |             |
|                   |                |                     |            |             |
|                   |                |                     |            |             |
|                   |                |                     |            |             |
|                   |                |                     |            |             |
|                   |                | $\frown$            |            |             |

12 CALENDAR YEAR QUARTER

Shows sales by quarter, with a prefix that includes the year.

This can be helpful if you want to look at sales in chronological order, for example, from Calendar Q4 2019 to Calendar Q1 2020. Just click on the "Calendar Year Quarter" header to sort by that column.

| FUIL PLOUDE           Columber Vear Quarter           Colspan="2">Colspan="2">Colspan="2">Colspan="2">Colspan="2">Colspan="2">Colspan="2"           Colspan="2">Colspan="2"           Colspan="2"           Colspan="2" <th <="" colspan="2" th=""><th>4 -</th><th></th><th>Full Disture</th><th></th><th>_</th></th>                                                                                                    | <th>4 -</th> <th></th> <th>Full Disture</th> <th></th> <th>_</th> |                | 4 -                |            | Full Disture      |  | _ |
|----------------------------------------------------------------------------------------------------|-------------------------------------------------------------------|----------------|--------------------|------------|-------------------|--|---|
| Coloradar Vacar Quarter           Colspan="2">Nor 29, 2018 - 46 27, 2019           Colspan="2">Nor 29, 2018 - 46 27, 2019           Colspan="2">Colspan="2">Colspan="2"           Colspan="2"           Colspan="2" <t< th=""><th>~</th><th></th><th>Full Picture</th><th></th><th></th></t<>                                                                                                    | ~                                                                 |                | Full Picture       |            |                   |  |   |
| Constraint         Neurona         Neurona | Calendar Year Qu                                                  | Jarter         |                    |            |                   |  |   |
| Calendar hyr Calendar Hear Quarter           Teals         Calendar Nex Claster +           #27.051.292         95.112.642         1.501.761         #18         597.272           SHLES VALUE         99.017         OLMMITY         AVIL FRECE         Teambodie Cooler           2018/Q4         #27.654.987         428.597         #18         172.2710           2019/Q1         #19.104.299         86.457.754         1.073.164         #17         414.580                                                                                                    | 0.00000                                                           | () No          | v 29, 2018 - Feb 2 | 7, 2019    |                   |  |   |
| Tessis         Calendar/Test-Quarter *         Column           872/051/292         99.112/442         1.501.761         818         597.272           544/25 VILUE         99.0171         QUARTTY         AVID Fred.         Tessador           2018/Q4                                                                                                    | ✓ Search                                                          |                |                    |            |                   |  |   |
| 827,051,292         89,112,642         1,501,761         818         587,270           SHLES VALUE         PROFIT         QUANTITY         AVIL, PROCE         TRAMAGICAL           2018/Q4            1         1         1         1         1         1         2         1         1         1         1         1         1         1         1         1         1         4         1         4         1         4         1         4         4         4         5         1         1         1         5         1         5         1         1         1         4         5         1         1         1         4         5         1         1         1         4         4         5         1         1         1         4         4         5         1         1         1         4         5         1         1         1         4         4         5         1         1         1         5         1         1         1         1         1         1         1         1         1         1         1         1         1         1         1         1         1                                                                                                    | Totals Calendar                                                   | Year Quarter 🔺 |                    |            | •                 |  |   |
| SALES VALUE PROFIT OUNATITY AVG. PROCE TEAMAGACI<br>2018/Q4<br>19/446.993 19,2564.887 428,597 818 172,2710<br>2019/Q1<br>115/104,239 16,452,754 1,073,164 817 414,560                                                                                                    | \$27,051,292                                                      | \$9,112,642    | 1,501,761          | \$18       | 587,270           |  |   |
| 2018/Q4<br>87,946,993 \$2,654,887 428,597 \$18 172,710<br>2019/Q1<br>\$19,104,299 \$6,457,754 1,073,164 \$17 414,560                                                                                                    | SALES VALUE                                                       | PROFIT         | QUANTITY           | AVG. PRICE | TRANSACT<br>COUNT |  |   |
| 87,946,993 82,654,887 428,597 818 172,710<br>2019/Q1<br>\$19,104,299 86,457,754 1,073,164 817 414,560                                                                                                    | 2018/Q4                                                           |                |                    |            |                   |  |   |
| 2019/Q1<br>\$19,104,299 \$6,457,754 1,073,164 \$17 414,560                                                                                                    | \$7,946,993                                                       | \$2,654,887    | 428,597            | \$18       | 172,710           |  |   |
| \$19,104,299 \$6,457,754 1,073,164 \$17 414,560                                                                                                    | 2019/Q1                                                           |                |                    |            |                   |  |   |
|                                                                                                    | \$19,104,299                                                      | \$6,457,754    | 1,073,164          | \$17       | 414,560           |  |   |
|                                                                                                    |                                                                   |                |                    |            |                   |  |   |
|                                                                                                    |                                                                   |                |                    |            |                   |  |   |
|                                                                                                    |                                                                   |                |                    |            |                   |  |   |
|                                                                                                    |                                                                   |                |                    |            |                   |  |   |
|                                                                                                    |                                                                   |                |                    |            |                   |  |   |
|                                                                                                    |                                                                   |                |                    |            |                   |  |   |
|                                                                                                    |                                                                   |                |                    |            |                   |  |   |
|                                                                                                    |                                                                   |                |                    |            |                   |  |   |
|                                                                                                    |                                                                   |                |                    |            |                   |  |   |
|                                                                                                    |                                                                   |                |                    |            |                   |  |   |
|                                                                                                    |                                                                   |                |                    |            |                   |  |   |
|                                                                                                    |                                                                   |                |                    |            |                   |  |   |
|                                                                                                    |                                                                   |                |                    |            |                   |  |   |
|                                                                                                    |                                                                   |                |                    |            |                   |  |   |

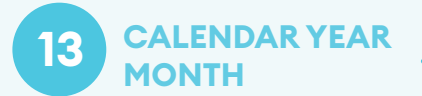

Shows sales by month of the year, with a prefix that includes the year.

This can be helpful if you want to look at sales in chronological order, for example, from Month 12 (December) of 2019 to Month 2 (February) of 2020.

|                                   |              | 0            |            |                      |  |  |  |
|-----------------------------------|--------------|--------------|------------|----------------------|--|--|--|
| 4:33 🖬 ···                        |              | Full Picture |            | *****                |  |  |  |
| Calendar Year M                   | onth         |              |            |                      |  |  |  |
| () Nov 30, 2018 - Feb 25, 2019    |              |              |            |                      |  |  |  |
| Q Search by 'Calendar Year Month' |              |              |            |                      |  |  |  |
| Totals Calendar                   | Year Month 🔺 |              |            | •                    |  |  |  |
| \$25,642,497                      | \$8,640,848  | 1,420,744    | \$18       | 559,194              |  |  |  |
| SALES VALUE                       | PROFIT       | QUANTITY     | AVG. PRICE | TRANSACTION<br>COUNT |  |  |  |
| 2018/12                           |              |              |            |                      |  |  |  |
| \$7,514,190                       | \$2,511,103  | 402,674      | \$18       | 164,231              |  |  |  |
| 2019/01                           |              |              |            |                      |  |  |  |
| \$10,058,488                      | \$3,413,922  | 568,461      | \$17       | 217,315              |  |  |  |
| 2019/02                           |              |              |            |                      |  |  |  |
| \$8,069,819                       | \$2,715,822  | 449,609      | \$17       | 177,648              |  |  |  |
|                                   |              |              |            |                      |  |  |  |
|                                   |              | $\bigcirc$   |            |                      |  |  |  |

#### . FISCAL YEAR PERIOD

Shows sales by period of the fiscal year, with a prefix that includes the fiscal year.

This can be helpful if you want to look at sales in chronological order, for example, from Period (Month) 9 of fiscal 2019 to Period (Month) 3 of fiscal 2020.

|                 |              |                      |            | τ           |
|-----------------|--------------|----------------------|------------|-------------|
| Fiscal Year     |              |                      |            |             |
|                 | () O         | rt 30, 2018 - Oct 19 | , 2019     |             |
| Q Search        |              |                      |            |             |
| Totals Fiscal Y | ear •        |                      |            | 0           |
| \$108,982,069   | \$36,373,771 | 5,764,110            | \$18       | 2,310,526   |
| SALES VALUE     | PROFIT       | QUANTITY             | AVG. PRICE | TRANSACTION |
| 2018            |              |                      |            |             |
| \$16,422,604    | \$5,491,732  | 893,505              | \$18       | 355,757     |
| 2019            |              |                      |            |             |
| \$92,559,465    | \$30,882,039 | 4,870,605            | \$19       | 1,954,769   |
|                 |              |                      |            |             |
|                 |              |                      |            |             |
|                 |              |                      |            |             |
|                 |              |                      |            |             |
|                 |              |                      |            |             |
|                 |              |                      |            |             |
|                 |              |                      |            |             |
|                 |              |                      |            |             |
|                 |              |                      |            |             |
|                 |              |                      |            |             |

# 15 FISCAL PERIOD

You can use this to see sales by the fiscal period, or month.

If your fiscal calendar begins in April, April would show up as the 1st period or month in this drill option.

| ←         Full Picture           Piscal Period                                                                                                    |                                                    |                  |                    |            | • • 0/1    |   |
|----------------------------------------------------------------------------------------------------|----------------------------------------------------|------------------|--------------------|------------|------------|---|
| Proceed Period           Colspan="2">Colspan="2">Colspan="2">Colspan="2"           Colspan="2"           Colspan="2" <th colspa<="" th=""><th></th><th></th><th></th><th></th><th>T</th></th>                                                                                                    | <th></th> <th></th> <th></th> <th></th> <th>T</th> |                  |                    |            |            | T |
| Characterization         Statute         Statute         Statute           Constraint         Fiscal Petrod         Image: Statute         Image: Statute         Image: Statute           Statute         Fiscal Petrod         Image: Statute         Image: Statute         Image: Statute         Image: Statute           Status value         Priorit         Countering         All TO, 2006         119         1.054.77           Status value         Priorit         Countering         Countering         Image: Statute         Image: Statute         Image: Statu                                                                                                    | Fiscal Period                                      |                  |                    |            |            |   |
| Oscilar by Tiscal Period           Totalia         Escal Period           492,599,491         830,882,443         4,870,606         819         1,954,77           SHLLS VILLE         PROFF         GuiMITY         AVE PROC         Tissues/Court<br>Court           1                                                                                                    |                                                    | () De            | e 31, 2018 - Oct 2 | D, 2019    |            |   |
| Tertal:         Escal Patricit         Second Patricit           972,259,491         930,882,443         4,870,406         819         1,954,771           MALES VALUE         PROFIT         GUMMITTY         AVG. PROCE         Testing Control           910,0554,488         93,413,922         566,461         917         217,215           90,045,010         92,043,022         566,461         917         217,215           90,724,318         93,247,069         566,710         919         209,986           4         10,327,25         83,461,001         556,234         918         224,738           910,403,122         83,463,242         566,530         917         217,545         6           99,463,12         83,552,412         477,799         919         195,644           97         910,518,255         45,500,177         538,996         919         215,548           8         9494,040         4123,920,0         442,027         400         205,504                                                                                                    | Q Search                                           | by 'Fiscal Perio |                    |            |            |   |
| 492,599,491         430,882,443         4,870,666         819         1954,77           SALES VALUE         PROIT         GUMMITTY         AVG. PROC.         Transacce           1         10,542,77         AVG. PROC.         10,642,87         20,642,81         10,72,215           1         10,643,810         93,413,922         566,461         10,7         21,72,15           3         99,742,818         42,247,669         566,270         10,1         197,245           3         99,742,818         42,247,669         566,270         11,8         22,47,38           5         10,040,122         81,461,801         556,274         11,8         22,47,38           5         10,040,122         81,452,442         586,580         11,7         21,7445           6         91,040,212         81,518,224         586,580         11,7         21,548           6         11,040,112         81,518,242         586,580         11,7         21,548           6         11,040,112         81,518,242         586,580         11,7         21,548           6         11,919,518,255         83,500,17         586,996         11,91         21,548           8         11,919,990         41,                                                                                                    | Totals Fiscal Pe                                   | ariod 🔺          |                    |            | €          |   |
| SALES VALUE         PROFF         QUANTITY         AVIC PROE         TEAMBLE/T<br>COMP           1                                                                                                    | \$92,559,491                                       | \$30,882,043     | 4,870,606          | \$19       | 1,954,770  |   |
| 1         110.054,448         \$3,413,922         568,461         \$17         217,215           49,045,810         \$3,413,922         564,703         \$17         197,245           99,745,810         \$12,47,069         504,703         \$17         197,245           99,724,518         \$12,47,069         506,710         \$19         205,986           \$10,387,725         \$3,461,801         556,234         \$18         224,738           \$10,403,122         \$3,461,801         \$56,234         \$18         224,738           \$10,403,123         \$3,461,801         \$56,234         \$18         224,738           \$10,403,124         \$3,452,242         \$18,530         \$17         217,545           \$10,403,124         \$3,158,264         \$17         \$17,945         \$17         \$17,945           \$10,518,255         \$3,500,177         \$38,996         \$19         215,548         \$15,400           \$2         \$49,400,400         \$43,300,400         \$43,300,400         \$40,400,70         \$400         \$40,400                                                                                                    | SALES VALUE                                        | PROFIT           | QUANTITY           | AVG. PRICE | TRANSACTIC |   |
| 010,058,488         93,413,92         568,461         917         217,315           2                                                                                                    | 1                                                  |                  |                    |            |            |   |
| 2 90,045,810 91,043,812 90,724,318 92,247,069 504,710 91 91,724,318 92,247,069 504,710 91 91,940,912 91,9446,810 91,9446,812 91,9446,812 91,9446,81 91,9446,81                                                                                                    | \$10,058,488                                       | \$3,413,922      | 568,461            | \$17       | 217,315    |   |
| #9.04.5.00         #3.04.3.822         504.7.03         #1.7         197.2451           #9.724.318         #3.247.069         506.710         #1.9         209.986           #         #10.387.725         #3.461.300         556.234         #1.8         224.738           #10.403.123         #3.452.242         556.530         #1.7         217.545           #9.463.124         #3.158.254         477.799         #1.9         155.642           #9.453.12         #3.158.254         477.799         #1.9         215.548           #0.403.01.23         #3.452.242         538.996         #1.9         215.548           #9.455.18.255         #3.500.137         538.996         #1.9         215.548           #0.400.404         #3.282.004         443.042.7         400         204.544                                                                                                    | 2                                                  |                  |                    |            |            |   |
| 9<br>9<br>9<br>97,724,318<br>10,387,725<br>10,387,725<br>10,397,725<br>10,397,725<br>10,397,72 | \$9,045,810                                        | \$3,043,832      | 504,703            | \$17       | 197,245    |   |
| Bitschaft         Bitschaft         Bitschaft <t< td=""><td>\$9.724.318</td><td>\$3 247 069</td><td>506 710</td><td>\$19</td><td>209.986</td></t<>                                                                                                    | \$9.724.318                                        | \$3 247 069      | 506 710            | \$19       | 209.986    |   |
| #10.387,75         \$3,461,801         \$56,234         \$18         224,738           \$         #10,403,123         \$3,452,242         \$86,530         \$17         217,545           6         #0,466,512         \$3,158,261         477,2799         \$19         195,664           7         #10,518,255         \$3,500,177         \$58,996         \$19         215,548           8         #10,410,217         \$30,900,00         \$49,040,75         \$200         207,616                                                                                                    | 4                                                  |                  |                    |            |            |   |
| 5  110,402,123 13,452,242 140,453,12 140,452,12 140,452,12 140,452,12 140,452,12 140,452,12 140,452,12 140,452,12 140,452,12 140,452,12 140,452,12 140,452,14 140,452,14 140,452                                                                                                    | \$10,387,735                                       | \$3,461,801      | 556,234            | \$18       | 224,738    |   |
| 410,403,123         48,455,242         546,530         417         217,545           6                                                                                                    | 5                                                  |                  |                    |            |            |   |
| 6 89,466,312 81,158,261 477,799 819 9 8 8 8 8 8 8 8 9,480,03 413,080,0 413,080,0 414,080,0 414,080,0 414,0                                                                                                    | \$10,403,123                                       | \$3,452,242      | 586,530            | \$17       | 217,545    |   |
| 49,486,312         43,158,261         477,799         819         195,604           7         410,512,25         43,500,137         538,996         419         215,548           8         60,860,430         43,358,003         450,007         450         205,614                                                                                                    | 6                                                  |                  |                    |            |            |   |
| * \$10,518,255 \$3,500,137 \$38,996 \$19 215,548 \$8 \$6,850,430 \$43,383,090 \$41,000 \$40,000 \$40,000                                                                                           | \$9,486,312                                        | \$3,158,261      | 477,799            | \$19       | 195,604    |   |
| #FU,316,433    #4,300,137    338,996    \$19    215,548     #     #     #     #     #     #     #     #     #     #     #     #     #     #     #     #     #     #     #     #     #     #     #     #     #     #     #     #     #     #     #     #     #     #     #     #     #     #     #     #     #     #     #     #     #     #     #     #     #     #     #     #     #     #     #     #     #     #     #     #     #     #     #     #     #     #     #     #     #     #     #     #     #     #     #     #     #     #     #     #     #     #     #     #     #     #     #     #     #     #     #     #     #     #     #     #     #     #     #     #     #     #     #     #     #     #     #     #     #     #     #     #     #     #     #     #     #     #     #     #     #     #     #     #     #     #     #     #     #     #     #     #     #     #     #     #     #     #     #     #     #     #     #     #     #     #     #     #     #     #     #     #     #     #     #     #     #     #     #     #     #     #     #     #     #     #     #     #     #     #     #     #     #     #     #     #     #     #     #     #     #     #     #     #     #     #     #     #     #     #     #     #     #     #     #     #     #     #     #     #     #     #     #     #     #     #     #     #     #     #     #     #     #     #     #     #     #     #     #     #     #     #     #     #     #     #     #     #     #     #     #     #     #     #     #     #     #     #     #     #     #     #     #     #     #     #     #     #     #     #     #     #     #     #     #     #     #     #     #     #     #     #     #     #     #     #     #     #     #     #     #     #     #     #     #     #     #     #     #     #     #     #     #     #     #     #     #     #     #     #     #     #     #     #     #     #     #     #     #     #     #     #     #     #     #     #     #     #     #     #     #     #     #     #     #     #     #     #     #     #     #     #     #     #     #     #     #     #     #     #     #                                                                                                    | /                                                  | 40 500 107       | 500.007            |            | 015 540    |   |
| #0.000.430 #2.302.003 #02.007 #20 30E.410                                                                                                    | \$10,518,255<br>8                                  | \$3,500,137      | 538,995            | \$19       | 215,548    |   |
|                                                                                                    | en een 490                                         | \$3.783.002      | 492.007            | #20        | 205.410    |   |

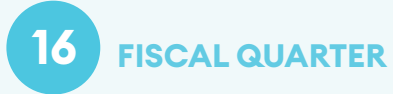

You can use this to see sales by the fiscal quarter.

If your fiscal calendar begins in April, then sales for April, May, and June would show up as the 1st quarter in this drill option.

|                   |                 | •                   |            |                      |
|-------------------|-----------------|---------------------|------------|----------------------|
| 4:40 🖬 🕶          |                 | Full Picture        |            | ¥%87%i               |
| Fiscal Quarter    |                 |                     |            |                      |
|                   | 🕓 De            | c 31, 2018 - Oct 20 | 0, 2019    |                      |
| Q Search          | by 'Fiscal Quar | ter                 |            |                      |
| Totals Fiscal Q   | uarter 🔺        |                     |            | •                    |
| \$92,559,491      | \$30,882,043    | 4,870,606           | \$19       | 1,954,770            |
| SALES VALUE       | PROFIT          | QUANTITY            | AVG. PRICE | TRANSACTION<br>COUNT |
| 1<br>\$28,828,617 | \$9,704,824     | 1,579,874           | \$18       | 624,546              |
| 2<br>\$30,277,171 | \$10,072,305    | 1,620,563           | \$18       | 637,887              |
| 3<br>\$29,614,287 | \$9,838,962     | 1,486,669           | \$19       | 615,312              |
| 4<br>\$3,839,415  | \$1,265,951     | 183,500             | \$20       | 77,025               |
|                   |                 |                     |            |                      |
|                   |                 |                     |            |                      |
|                   |                 |                     |            |                      |
|                   |                 |                     |            |                      |
|                   |                 | $\bigcirc$          |            |                      |